RELIAS CONNECT

Search The Community.....

# WELCOME TO RELIAS CONNECT

Get support, new release updates, and training for Relias products.

♠ (/S/) INDUSTRY WEBINARS (HTTPS://WWW.RELIAS.COM/RESOURCE/WEBINARS) EVENTS ∨ COURSE & PRODUCT UPDATES (/S/UPDATES

#### PRINT SHARE

Bulk Import Spreadsheet - Bulk Add or Edit Users (Not for HR Integration)

Instructions on using our bulk import sheet to import, export, or edit your user list and each user's profile.

🕚 Mar 4, 2021 · Knowledge

### ARTICLE DETAIL

# BULK UPLOAD/ BULK IMPORT SPREADSHEET - ADD, EDIT, OR IMPORT USER DATA INTO THE RELIAS LMS

The Relias Platform provides an option to handle a mass import or mass export of multiple/all users via an excel spreadsheet. The following information will explain how to handle the importing and exporting processes.

Please click here to download and print the spreadsheet

(https://relias.my.salesforce.com/sfc/p/d000000fdHa/a/0V000000x0VR/YsMjbdyWWQzEhpDa SpGxq2s7DVXgGzbImRuLFRsDXEo)

You may encounter a dark screen that says "Preview Not Available" Click "Download" at the top of the screen

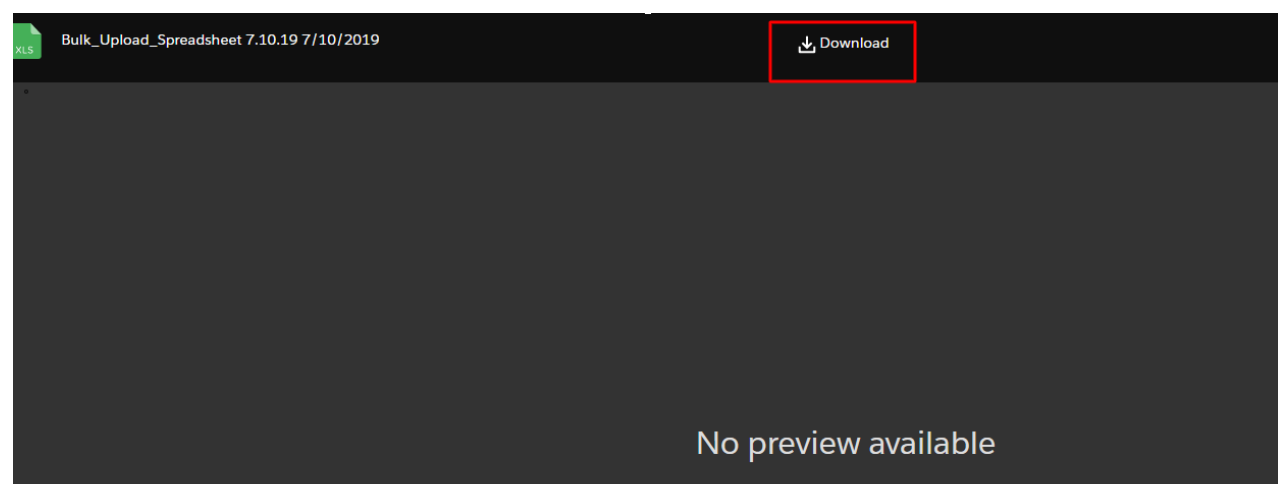

# **Exporting Users**

To obtain a hard copy of your user list you will want to use the Export User function.

- **1.** As an Administrator, click the Users tab.
- 2. You can filter the user list by a number of different options:
  - a. Alphabetically by last name
  - b. Active, Inactive, or All
  - c. Any other available filter option you would like to use
- After selecting any applicable filters, click the Export Users link. Clicking this link prompts an Excel spreadsheet download. After opening the download in Excel you can print or edit the spreadsheet.

| RELIAS                                             |                                         |           |            |                                        |                                 |              | Adminis   | strator 👻 |
|----------------------------------------------------|-----------------------------------------|-----------|------------|----------------------------------------|---------------------------------|--------------|-----------|-----------|
| OVERVIEW USER LIST IMPORT USERS >   ExPORT USERS > |                                         |           |            |                                        |                                 | Search       |           | ٩         |
| III Dashboard                                      | -                                       | Filter By | A-2        | On Leave Deactivate • New User         |                                 | 17 A 7       | + Filters | × Clear   |
| SOLUTIONS                                          |                                         |           |            | User                                   | Hierarchy                       | Role Active  |           |           |
| Q Learning                                         | -                                       |           | m 📼        | Andrews, Amy<br>amyandrews             | Accounting: Accounts Recievable | User Locatio | n         |           |
| MANAGE                                             |                                         |           | <b>m</b> 💌 | Appleseed, Johnny<br>jseed             | Main Office: Accounting         | Job Title    | Tune      |           |
| . Users                                            |                                         |           |            | Aylin, Anne<br>aalyin                  | Accounting: Accounts Recievable | Ethnicity    | 1990      |           |
|                                                    |                                         |           | <b>m</b>   | Beckham, David<br>dbeckham             | Accounting: Accounts Recievable | Custom Field | 12        |           |
| <u>User List</u>                                   |                                         |           | <b>m</b>   | Bell, John<br>Jbellz                   | Main Office: Accounting         | Custom Field | 13<br>IV  |           |
| Hierarchy                                          |                                         |           |            | Bell, Kristin<br>KBell                 | Accounting: Accounts Payable    | User Type    |           |           |
| Licenses & Certifications                          |                                         |           |            | Berry, Cherry<br>cberry                | Accounting: Accounts Payable    | Hierarchy    |           |           |
| - Reports                                          |                                         |           | <b>m</b>   | Boop, Betty<br>bboop                   | Accounting: Accounts Payable    | Hire Date    |           |           |
|                                                    |                                         |           |            | Bridges, Brooks<br>brooksbridges       | Accounting: Accounts Reclevable |              | ~         |           |
| Settings                                           | ř i i i i i i i i i i i i i i i i i i i |           |            | Brittingham, Patty<br>pattybrittingham | Accounting: Accounts Recievable |              | ~         |           |
| HELP                                               |                                         |           | <b>m</b>   | Bueller, Ferris<br>fbueller            | Accounting: Accounts Recievable |              | ~         |           |
| < Connect                                          |                                         |           | <b>m</b> 💌 | Cantagallo, Saly<br>sallycantagallo    | Accounting: Accounts Recievable | *            | ~         |           |
|                                                    |                                         |           |            | Carter, Jodi<br>jodicarter             | Accounting: Accounts Reclevable | *            | ~         |           |
|                                                    |                                         |           |            | Clark, Gregg<br>greggclark             | Accounting: Accounts Recievable |              | ~         |           |
|                                                    |                                         |           | <b>#</b>   | Conklin, Janice<br>janiceconklin       |                                 |              | ~         |           |
|                                                    |                                         |           | <b>m</b>   | Cowell, Michael<br>michaelcowell       | Main Office: Client Care        |              | ~         |           |

Exporting the user list from your site is helpful if you need to edit multiple Learner accounts at one time.

## Please Note: The export file looks very similar to the Bulk Import spreadsheet; however, <u>the export</u> <u>file and the Bulk Import spreadsheet are not the same</u>.

The export file includes additional columns that are not present on the Bulk Import spreadsheet. Because of this, the export file cannot be used to import users, but you can carefully copy and paste the data from some fields into the Import data.

Always use caution when copying and pasting data from the export file into the Bulk Upload spreadsheet. Thank you!

## **Importing Users**

While it is possible to add or edit users manually (Add and remove users

<u>(https://connect.relias.com/s/article/DOC-1652)</u>), it may not be the most convenient option if you need to add or edit a large number of Learners at one time. In this scenario, it is better to use the Bulk Import function and utilize the Bulk Import spreadsheet.

After opening up the Bulk Upload spreadsheet, refer to the **User Profile Field Definitions** tab in the spreadsheet for a detailed outline of each column's requirements.

# The Bulk Import Spreadsheet (a.k.a. Import User, User Data, or Bulk Load Spreadsheet)

You will find a link to download the Bulk Import spreadsheet both at the top and bottom of this knowledge article.

**Please Note: The spreadsheet contains macros.** Your computer may warn you that macros can contain computer viruses. While this is true, and you should always maintain proper virus protection on your computer, the macros in the Bulk Load spreadsheet are supposed to be there and will not cause any problems for your computer.

<u>Confirm that the sheet opens with the macros prompt, or that a message displays below the top</u> <u>menu that macros are enabled (in excel 2007 and later, make sure you enable macros).</u>

## **Import User Formatting Requirements**

Each column must be formatted correctly according to the instructions on the spreadsheet (check the bottom tabs on the spreadsheet for additional sheets containing important information about format and data requirements: Instructions, User Profile Definitions, Examples, Data and Roles)

There are only 4 required profile fields that must be filled in on the spreadsheet before it can be uploaded: Last Name, First Name, Username, and Password.

If you need to review the user profile to see which fields are recommended or necessary for your organization, you may wish to review the <u>Add & Remove Users Article</u>

## (https://connect.relias.com/s/article/DOC-1652).

That article will explain each field in more detail.

Email address is also a required field for anyone with the Administrator, Supervisor, Instructor, Data

Entry, or Observer permission.

While only 4-5 fields are required, we strongly recommend that as many fields as possible be filled in so you can take full advantage of the features that the Relias LMS has to offer.

## **Quality Assurance Checklist and Techniques**

Before you import the file, please check for the following items, which tend to be common errors:

- Typos Check all columns for typos, but especially in the Report Filter and Hire Date columns (e.g., misspelled report filter values, incorrect dates). For example, if job title Admin Assistant is accidentally misspelled for one user (Admin Assistant), then both values will be uploaded creating a duplicate job title in the system.
- Blanks Confirm that no blanks exist in the four required columns (first name, last name, username, and password) and that any blanks in other columns are intentional.
- 3. Duplicate Usernames or Learner IDs Check to make sure there are no duplicate user names. This is the *identifier* of each person on your user list and it must be unique. If you have more than one user with identical usernames (e.g., Jennifer Smith and John Smith both have user name of jsmith), only one will be uploaded. If you have populated the Learner ID column, make sure there are no duplicates. Learner IDs must be unique if you want to upload historical training data. See the end of this page for methods to check duplicates.
- 4. Existing Users Entered With A New Username A username is considered the unique identifier of a user. Adding a new username to an existing user will not update the username. Rather, this will create a brand new profile for that user. The user will then have 2 active profiles after the successful upload of your spreadsheet. How can this field be updated? - Update the username in your Relias LMS first, a few hours PRIOR to doing your bulk upload. Once the user profile in the LMS reflects the updated name, you can add the updated name to the Relias bulk upload template and have it processed. The update on the spreadsheet should recognize the update on the LMS site and will validate the change.
- 5. Format Make sure your employee data is on the Data tab and not the Examples tab or any other tab. The first row of users should appear on line 4; any information on lines 1-3 will not be uploaded. If you have hidden any rows or columns, make sure you unhide them before submitting/uploading the spreadsheet. <u>You must use the excel spreadsheet provided in this article for the import to be successful.</u>
- 6. Email addresses If you have included emails, make sure each user has a unique email address. If a user does not have an email address, leave it blank and <u>do not use another user's email</u>. Confirm that all users are identified as Supervisors, Administrators, DataEntry, Observers, or Instructors have a valid, complete email address. Any user role other than Learner must have an email

#### Bulk Import Spreadsheet - Bulk Add or Edit Users (Not for HR Integration)

address. All emails must be complete and valid; any typos or omissions will prevent a successful import. Common mistakes include: leaving off the .com or .org, misspelling, nothing after the @ symbol, comma instead of period, etc.

- Check for Invalid Email Addresses A formula you can use to verify the email address is: =IF(LEN(L4)>0,ISERR(SEARCH("@",L4)+SEARCH(".",RIGHT(L4,5))+ISERR(SEARCH(" ",L4))))=FALSE. Copy and paste the formula in a blank column, starting on row 4 (in the formula, L4 refers to the email address cell) and then copy and paste it all the way down the column as far as you have data. The results will either be TRUE or FALSE and the ones that say FALSE are email addresses that require modification. The formula checks for the @ symbol, a period in the final five characters and no spaces. This is not going to check every possible typo, but it will help considerably.
- 7. Format: Column Definitions Tab Review the column definitions tab to view the required format of information in each cell. If you used formulas in excel to populate fields like email, username, password, etc., you must remove the formula from the sheet and put the values/actual data in the cells instead. The upload will not work if formulas are in any field on the sheet.
- 8. Count Users Count how many users you will upload on the sheet. Then, check how many users are in the site by going to Users and viewing the Active User count. After completing the upload, go to Users > User Management and make sure the total number of users in the site is correct. If there are a few missing, recheck the bulk load. Usually, the most common mistake is duplicate usernames. Additionally, make sure you are not exceeding your contracted number of users. If you need to modify your contract to allow for more users, please contact Relias Support, or reach out to your CSM or Account Manager.
- Users Assigned to Hierarchy Folders Make sure each user is assigned to a Hierarchy folder. To
  obtain the Hierarchy ID, please see <u>Creating and Editing the Hierarchy</u>

<u>(https://connect.relias.com/s/article/DOC-1984)</u>. Each hierarchy folder can only contain one warning email recipient, so please confirm that column AA has only one X for each hierarchy folder.

- 10. User Category This feature is typically used for assigning training plans to users in bulk; however, it also can act as a report filter in some reports. You must separate multiple User Categories for a user with a semi-colon.
- 11. Check for Typos and Blanks Use auto filter to easily scan through the values contained in a column without having to view every instance of the values. You can also see the blanks in a column and confirm all blanks are intentional.
- 12. Fields that Override If Left Blank- There are 6 fields which will override if left blank on the bulk spreadsheet, but at the same time have existing data entered in the same field in your RLMS training site. These fields are: Department, Job Title, Location, Employment Type, and User Category, and Instructor Credentials. Read the article User Profile Customization (https://connect.relias.com/s/article/DOC-1615) for details on those fields.

Bulk Import Spreadsheet - Bulk Add or Edit Users (Not for HR Integration)

- 13. Check Duplicate Values In excel 2007 and later, highlight the column you want to check for duplicate values. On the Home tab, go to Conditional Formatting > Highlight Cell Rules > Duplicate values. Every value in the row that has a duplicate will be highlighted and you can easily find and modify them.
- 14. Macros Enabled Confirm that the sheet opens with the macros prompt or displays below the top menu that macros are enabled (in excel 2007 and later, make sure you enable macros).
- Reformat before Creating .xml The spreadsheet needs to be reformatted to upload successfully, the instructions on how to do this are on the first tab of the spreadsheet attached.
- 16. Required Fields If you have designated any fields as "Required Fields

(https://connect.relias.com/s/article/DOC-1616) " in your Relias training site, but those fields are left blank when uploading new users, your results may come back with errors unless these fields are filled in.

## Saving The Spreadsheet

Once you have entered in your data and followed the QA process, follow the instructions for saving and testing the Bulk Upload Spreadsheet

- 1. Make sure macros are enabled and the data is correct.
- From the menu bar in your excel sheet, Select File -> Save As. A message will appear asking whether or not you would like to create the XML at this time. Select NO.
- **3.** Continue with naming your bulk file and then store in a folder on your device where it can be easily identified and retrieved.
- 4. From the menu bar in your excel sheet, Select File -> Save. A message will appear asking whether or not you would like to create the XML at this time. Select YES.
- 5. This will allow the Bulk file to be saved in XML format, which is now compatible to upload in to the Relias Platform. The file will automatically be saved with the same name and in the same folder as the file you previously created.
- 6. After you save the spreadsheet in XML format, you can upload the XML file to the Relias database in your Relias training site. Log in to your training site as an Administrator > go to Users> User List on the left navigation bar.
- 7. Click the Import Users link.

| RELIAS           |                                         |
|------------------|-----------------------------------------|
| OVERVIEW         | USER LIST IMPORT USERS > EXPORT USERS > |
| Dashboard        | Filter By A - Z V Active V              |
| SOLUTIONS        | Activate On Leave Deactivate + New User |
| ੁ Learning v     | Andrews, Amy<br>amyandrews              |
| MANAGE           | Appleseed, Johnny jseed                 |
|                  | Aylin, Anne aalyin                      |
|                  | Beckham, David dbeckham                 |
| <u>User List</u> | Bell, John<br>Jbellz                    |
| Hierarchy        | Bell, Kristin<br>KBell                  |

- Choose File/Browse (this depends on your browser). Locate the .txt or .xml file on your computer and click open
- 9. It is important to make sure the checkbox is selected for the "only validate file" option to verify that the import will be successful, but will not officially upload the information. This will simply trigger a scan it to ensure that there are no major issues or exceptions that need to be corrected

| Import Users                                                                                                    |        |
|----------------------------------------------------------------------------------------------------|--------|
| FILE UPLOAD EXCEL FILE INSTRUCTIONS +   TEXT FILE INSTRUCTIONS +                                                                                                    |        |
| Uploaded file must be either an XML file produced from the Excel Bulk Load template or a flat text file. See links above for instructions on either option and to download sample files. Choose File No file chosen Imply validate the file (NO CHANGES WILL BE MADE) | UPLOAD |

10. Click Upload.

11. If you are validating the file, the system will advise you if the file is likely to be successful or if any errors are found.

If the file has any errors, you will see a message similar to this one. You can then select the "Download Results File" button to download a file that will include your data with additional columns "Result" (Success/Failed)" and "Result Message" that gives the reason the result failed.

| The user import would most likely be processed with errors. Please download the results file to view file errors.                                                                                                    |                       |  |  |  |  |  |  |  |
|----------------------------------------------------------------------------------------------------|-----------------------|--|--|--|--|--|--|--|
| Back<br>Import Users                                                                                                    |                       |  |  |  |  |  |  |  |
| FILE UPLOAD         EXCEL FILE INSTRUCTIONS +   TEXT FILE INSTRUCTIONS +           Uploaded file must be either an XML file produced from the Excel Bulk Load template or a flat text file. See links above for instructions on either option and to download sample files. | UPLOAD                |  |  |  |  |  |  |  |
| Choose File No file chosen                                                                                                    | DOWNLOAD RESULTS FILE |  |  |  |  |  |  |  |
| C Ony validate the tile (NO CHANGES WILL BE MADE)                                                                                                    |                       |  |  |  |  |  |  |  |

If the file has no major exceptions or errors, you will see this message.

Please Note: this does not necessarily mean that your file is perfect or is not missing information, it merely means that there are no major errors that would prevent the file from importing.

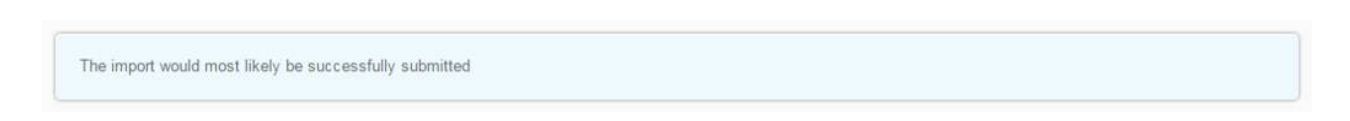

12. If you want to continue with truly importing your data, select **Choose File/Browse** again to select the same .txt or .xml file.

13. To upload the data and override your current data, uncheck the "Only validate file" option.

| · Back<br>Import Users                                                                                                    |                       |
|----------------------------------------------------------------------------------------------------|-----------------------|
| FILE UPLOAD EXCELFILE INSTRUCTIONS + 1 TEXT FILE INSTRUCTIONS +<br>Uploaded file must be either an XML file produced from the Excel Bulk Load template or a flat text file. See links above for instructions on either option and to download sample files. | UPLOAD                |
| Choose File No file chosen                                                                                                    | DOWNLOAD RESULTS FILE |
| Only validate the file (NO CHANGES WILL BE MADE)                                                                                                    |                       |

14. Click Upload. Once the file is uploaded, the system will let you know if the import

was successful.

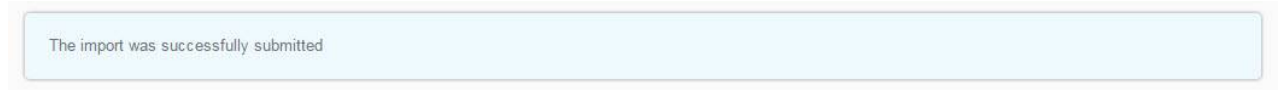

IMPORTANT! Once you have successfully imported your user data, please wait 90-minutes before attempting to export the data. Accuracy on exported user data cannot be guaranteed any earlier than the 90-minute threshold. To begin your bulk upload, please <u>Click Here to Download the Bulk Upload Spreadsheet</u> (https://relias.my.salesforce.com/sfc/p/d0000000fdHa/a/0V000000x0VR/YsMjbdyWWQzEhpDa SpGxq2s7DVXgGzbImRuLFRsDXEo)

\*\*Relias employees Only - For further help with the Bulk Upload, <u>see this internal article \*\*</u> (https://relias.lightning.force.com/lightning/r/Knowledge\_kav/kA00V000001d4OC/view)

Privacy Statement

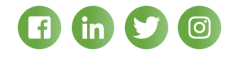